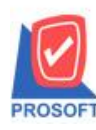

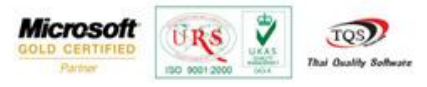

# ระบบ Multicurrency

รายงาน Analysis Accounts Receiveable Age Overdue สามารถDesignเพิ่มColumn รหัส ชื่อ สัญลักษณ์สกุลเงิน

และการบันทึกฟอร์มที่ Design

1. สามารถเข้าที่ระบบ Multicurrency > MC AR Analysis Reports > Analysis Account Receivable Age Overdue

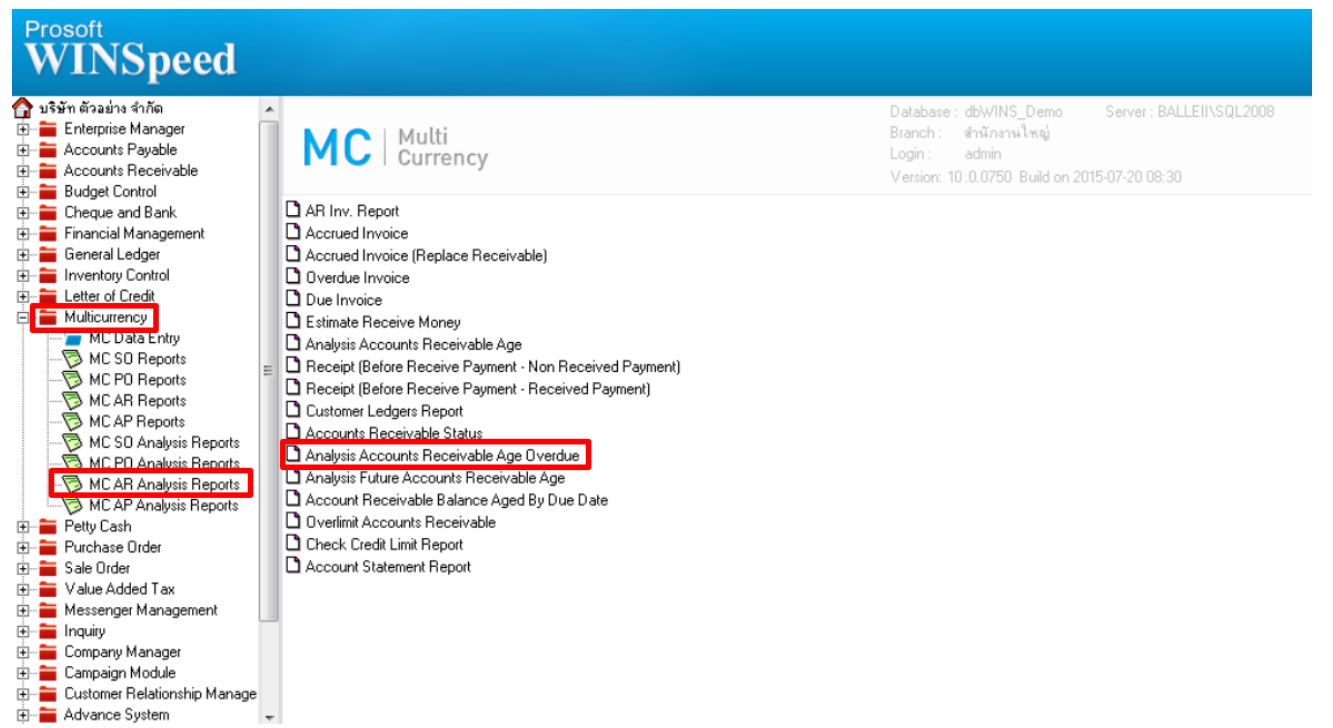

#### 2.กำหนด Range Option ในการเรียกข้อมูล เมื่อกำหนดเรียบร้อยแล้ว Click > OK

| Analysis Ac              | counts Receivable A | ge Overdue R                           | eport       |          | X               |
|--------------------------|---------------------|----------------------------------------|-------------|----------|-----------------|
|                          |                     | 2                                      |             |          |                 |
| Type of Re               | port © Ex           | plain                                  | C Summa     | arh      |                 |
| Depr Aging<br>Date Optio | ns Range            | ************************************** |             |          | •               |
| From Doc.                | Date 01             | /01/2552                               | 🧧 To 🔤 31   | /12/2552 |                 |
| From Doc.                | No.                 |                                        | 🗕 To        |          | •               |
| From Cust.               | Code 📃              |                                        | 🗕 To        |          | -               |
| From Cust.               | Group               |                                        | 🗕 To        |          | <b>•</b>        |
| From Sales               | man                 |                                        | 🗕 To        |          | -               |
| From Dept                |                     |                                        | 🗕 To        |          | <b>•</b>        |
| Over Due                 | Date 📃              | 30 Da                                  | ay(s) go up |          |                 |
|                          | 🔽 Us                | ing Revalue Exc                        | change Rate |          |                 |
|                          |                     |                                        |             |          |                 |
| Range Import             | SQL                 |                                        |             | 📝 ок     | <b>∏</b> +Close |

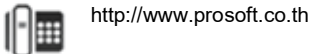

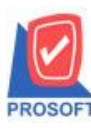

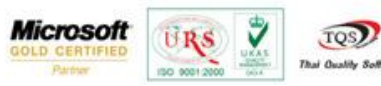

### 3.เลือกที่ Design เพื่อที่จะเพิ่ม รหัสสกุลเงิน ชื่อสกุลเงิน ชื่อสกุลเงิน(ภาษาอังกฤษ) สัญลักษณ์สกุลเงิน

| ا 🕹 🚳               | <b>7</b>   I | 2 🔞        | ×                | X      | æ       |        | 1     |         | \$         | ⋫       | \$      | \$    | 4      | ٩.    |       |       |     | ×      | Res    | ize: [ | 100%    | • | Zoom: 100%   | Ĩ |
|---------------------|--------------|------------|------------------|--------|---------|--------|-------|---------|------------|---------|---------|-------|--------|-------|-------|-------|-----|--------|--------|--------|---------|---|--------------|---|
|                     |              |            |                  |        |         |        |       |         |            |         |         |       |        |       |       |       |     |        |        |        |         |   |              | Ī |
| DEMO                |              |            |                  |        |         |        |       |         | บริษัท     | า ตัวอย | ม่าง จ่ | ່າກັດ |        |       |       |       |     |        |        |        |         |   |              |   |
|                     |              |            |                  |        | Anal    | ysis A | lecou | ints R  | eceiva     | able A  | ge O    | verd  | ue Re  | port  | (Exp  | lain) |     |        |        |        |         |   |              |   |
|                     |              |            |                  |        | Dept A  | ging   | Date  | 24/07/  | 2558 F     | rom D   | oc. D   | ate ( | 1/01/2 | 552 T | o 31/ | 12/25 | 52  |        |        |        |         |   |              |   |
|                     |              |            |                  |        |         |        |       |         |            |         |         |       |        |       |       |       |     |        |        |        |         |   |              |   |
| Print Date: 24 July | 2558 Ti      | me : 13:42 | 2                |        |         |        |       |         |            |         |         |       |        |       |       |       |     |        |        |        |         |   | Page 1 / 1   |   |
| Salesman Code       | Sa           | ilesman 1  | Name             |        |         |        |       |         |            |         |         |       |        |       |       |       |     |        |        |        |         |   |              |   |
| Cust. Code          |              | Cust. Na   | ime              |        |         |        |       |         |            |         |         |       |        |       |       |       |     |        |        |        |         |   |              |   |
| Delivery Date       | Delive       | ny No.     | Do               | с. Тур | e       |        |       |         | Net.       |         | Out     | stand | ing    |       | Ra    | te    |     | Net    | t. (B) | Du     | ie Date | C | ver (Day(s)) |   |
| EMP-00002           | к            | annika S   | Sarana           | t      |         |        |       |         |            |         |         |       |        |       |       |       |     |        |        |        |         |   |              |   |
| <b>Ə-0001</b>       |              | Agere S    | ystems           | Mier   | oelectr | onic   | i (Th | ai) Lto | <b>1</b> . |         |         |       |        |       |       |       |     |        |        |        |         |   |              |   |
| 31/01/2552          | BL520        | 1-00006    | Inv              | oice/T | ax invo | io     |       | 9,0     | 00.00      |         | -33     | 3,000 | .00    | 38.   | 0000  | 00    | -12 | ,654,0 | 00.00  | 01/    | 04/2552 | 2 | 2305         |   |
| 28/02/2552          | BL520        | 2-00005    | Inv              | oice/T | ax invo | ic     |       | 4,8     | 815.00     |         | -17     | 8,155 | .00    | 38.   | 0000  | 00    | -6  | ,769,8 | 90.00  | 29/    | 04/2552 | 2 | 2277         |   |
| 19/03/2552          | BL520        | 3-00005    | Inv              | oice/T | ax invo | ic     |       | 14,4    | 145.00     |         | -54     | 8,910 | .00    | 39.   | 0000  | 00    | -21 | ,407,4 | 90.00  | 18/    | 05/2552 | 2 | 2258         |   |
| Total Item          | 3            | Iter       | m(s)             |        |         |        |       | 28,2    | 260.00     |         | -1,06   | 0,065 | .00    |       |       |       | -40 | ,831,3 | 80.00  |        |         |   |              |   |
| Total Item          | 1            | Per        | rson(s)          | )      |         |        |       | 28,1    | 260.00     |         | -1,06   | 0,065 | .00    |       |       |       | -40 | ,831,3 | 80.00  |        |         |   |              |   |
| Grand Total         | 1            | Per        | rs <b>on(</b> s) | )      |         |        |       | 28,2    | 260.00     |         | -1,06   | 0,065 | .00    |       |       |       | -40 | ,831,3 | 80.00  |        |         |   |              |   |
|                     |              |            |                  |        |         |        |       |         |            |         |         |       |        |       |       |       |     |        |        |        |         |   |              |   |
|                     |              |            |                  |        |         |        |       |         |            |         |         |       |        |       |       |       |     |        |        |        |         |   |              |   |

#### 4.คลิกขวา เลือก add... > Column

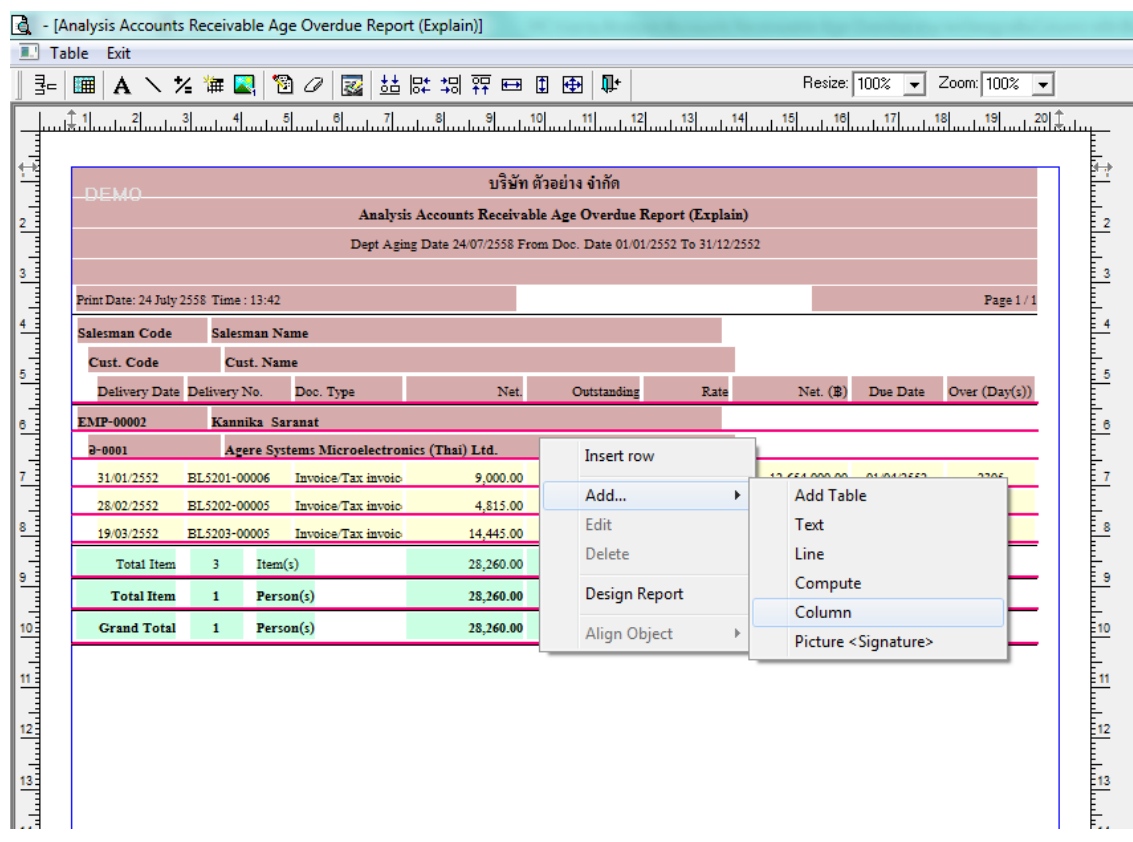

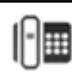

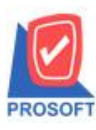

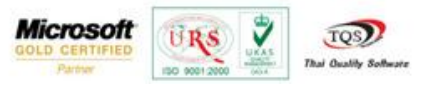

5.เลือก Column เป็น emcurr\_currcode: ! เพื่อที่จะดึง "รหัสสกุลเงิน" จากนั้นทำการกำหนดในส่วนอื่นๆ เช่น รูปแบบขนาดตัวอักษร ตามต้องการจากนั้นกด OK

| 🔰 Se        | Select Column                      |                                  |  |  |  |  |  |  |  |  |
|-------------|------------------------------------|----------------------------------|--|--|--|--|--|--|--|--|
| เลือก       | เลือก Column 📀 emcurr_currcode : ! |                                  |  |  |  |  |  |  |  |  |
| Band        | detail 💌                           | ชื่อ mycolumn_1                  |  |  |  |  |  |  |  |  |
| จัดวาง      | Left 🗨                             | Tag                              |  |  |  |  |  |  |  |  |
| ขอบ         | None                               | ฐปแบบ [general]                  |  |  |  |  |  |  |  |  |
| Style       | E dit 💌                            | ลักษร AngsanaUPC (TrueType) 💌 11 |  |  |  |  |  |  |  |  |
| กว้าง       | 100 × 10                           | 🗖 Bold 🥅 //alic 🧮 Underline      |  |  |  |  |  |  |  |  |
| 333         | 100 Y 10                           | สี Text 📕 สีพื้น                 |  |  |  |  |  |  |  |  |
|             |                                    | Audin Example                    |  |  |  |  |  |  |  |  |
|             |                                    |                                  |  |  |  |  |  |  |  |  |
| <u>М</u> он | Close                              | 🥅 พื้นหลังโปร่งใส (Transparent)  |  |  |  |  |  |  |  |  |

6.เลือก Column เป็น emcurr\_currname: ! เพื่อที่จะคึง "ชื่อสกุลเงิน" จากนั้นทำการกำหนดในส่วนอื่นๆ เช่น รูปแบบขนาคตัวอักษร ตามต้องการจากนั้นกด OK

| 1 | Select Column                      |                  |                                  |  |  |  |  |  |  |  |  |
|---|------------------------------------|------------------|----------------------------------|--|--|--|--|--|--|--|--|
|   | เลือก Column 😒 emcurr_currname : ! |                  |                                  |  |  |  |  |  |  |  |  |
|   | Band                               | detail 💌         | ชื่อ mycolumn_1                  |  |  |  |  |  |  |  |  |
|   | จัดวาง                             | Left 💌           | Tag                              |  |  |  |  |  |  |  |  |
|   | ชอบ                                | None             | ฐปแบบ [general]                  |  |  |  |  |  |  |  |  |
|   | Style                              | Edit 💌           | ลักษร AngsanaUPC (TrueType) 💌 11 |  |  |  |  |  |  |  |  |
|   | กว้าง                              | 100 × 10         | 🗖 Bold 🥅 //a/k: 🦳 Underline      |  |  |  |  |  |  |  |  |
|   | 경이                                 | 100 Y 10         | สี Text 🗾 สีพื้น                 |  |  |  |  |  |  |  |  |
|   |                                    |                  | fitzin Zumple                    |  |  |  |  |  |  |  |  |
|   | 📝 ок                               | <b>∏</b> t Close | 🥅 พื้นหลังโปร่งใส (Transparent)  |  |  |  |  |  |  |  |  |

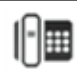

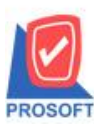

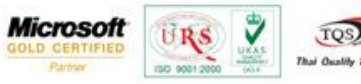

7.เลือก Column เป็น emcurr\_currnameeng: ! เพื่อที่จะดึง "ชื่อสกุลเงิน(ภาษาอังกฤษ)" จากนั้นทำการกำหนดในส่วนอื่นๆ เช่น รูปแบบขนาดตัวอักษร ตามต้องการจากนั้นกด OK

| 📑 Sele                                | ct Column       | ×                                |  |  |  |  |  |  |  |  |
|---------------------------------------|-----------------|----------------------------------|--|--|--|--|--|--|--|--|
| เลือก Column 💽 emcurr_currnameeng : ! |                 |                                  |  |  |  |  |  |  |  |  |
| Band                                  | detail 💌        | ชื่อ mycolumn_1                  |  |  |  |  |  |  |  |  |
| จัดวาง                                | Left 💌          | Tag                              |  |  |  |  |  |  |  |  |
| ชอบ                                   | None            | รูปแบบ [general]                 |  |  |  |  |  |  |  |  |
| Style                                 | Edit 🗨          | ลักษร AngsanaUPC (TrueType) 💌 11 |  |  |  |  |  |  |  |  |
| กว้าง                                 | 100 × 10        | 🗖 Bold 🔲 //a/ic 🧮 Underline      |  |  |  |  |  |  |  |  |
| <b>3</b> 3                            | 100 Y 10        | สี Text                          |  |  |  |  |  |  |  |  |
|                                       |                 | fittin Inayle                    |  |  |  |  |  |  |  |  |
| 📝 ок                                  | <b>∏</b> +Close | 🥅 พื้นหลังโปร่งใส (Transparent)  |  |  |  |  |  |  |  |  |

8.เลือก Column เป็น emcurr\_currsymb: ! เพื่อที่จะดึง "สัญลักษณ์สกุลเงิน" จากนั้นทำการกำหนดในส่วนอื่นๆ เช่น รูปแบบขนาด ตัวอักษร ตามต้องการจากนั้นกด OK

| Select Column                      |                 |                                  |  |  |  |  |  |  |  |  |
|------------------------------------|-----------------|----------------------------------|--|--|--|--|--|--|--|--|
| เลือก Column 🔀 emcurr_currsymb : ! |                 |                                  |  |  |  |  |  |  |  |  |
| Band                               | detail 💌        | ชื่อ mycolumn_1                  |  |  |  |  |  |  |  |  |
| จัดวาง                             | Left 💌          | Tag                              |  |  |  |  |  |  |  |  |
| ขอบ                                | None            | ฐปแบบ [general]                  |  |  |  |  |  |  |  |  |
| Style                              | E dit 💌         | ลักษร AngsanaUPC (TrueType) 💌 11 |  |  |  |  |  |  |  |  |
| กว้าง                              | 100 × 10        | 🗖 Bold 🥅 //a/ic 🧮 Underline      |  |  |  |  |  |  |  |  |
| <b>3</b> 33                        | 100 Y 10        | สีText สีพื้น                    |  |  |  |  |  |  |  |  |
|                                    |                 | iftein: Enargh                   |  |  |  |  |  |  |  |  |
| 📝 ок                               | <b>∏</b> +Close | — พื้นหลังโปร่งใส (Transparent)  |  |  |  |  |  |  |  |  |

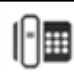

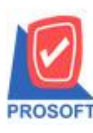

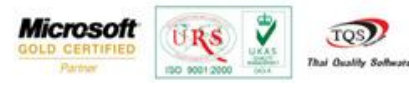

## 9.เมื่อจัดดำแหน่ง เสร็จเรียบร้อยแล้วให้ Click > Exit Design Mode เพื่อออกหน้าต่าง Design

| - [Analysis Account | s Receivab   | le Age O   | verdue Repo     | rt (Explai  | n)]             |                             |                |            |               |
|---------------------|--------------|------------|-----------------|-------------|-----------------|-----------------------------|----------------|------------|---------------|
| Table Exit          |              |            |                 |             |                 |                             |                |            |               |
| - 🖩 A 🔪             | ½ 🏗 🔼        | 1 🔁 ८      | 2 🔯 👪           | ₽‡ ‡9       | 👬 🖽 🗓           | ⊕ <b>₽</b>                  | Resize:        | 100% 🔻     | Zoom: 100% 💌  |
|                     | 3 4          |            | 6 7             |             | 9 10            | 11 12 13                    | 14 15 16       |            | 18 19 20      |
|                     |              |            |                 |             |                 |                             |                |            |               |
| DELLO               |              |            |                 |             | บริษัท ตัวอย    | ย่าง จำกัด                  |                |            |               |
| DEMU                |              |            | Analysi         | is Account  | ts Receivable A | ge Overdue Report (Expl     | ain)           |            |               |
|                     |              |            | Dept Agi        | ng Date 24  | /07/2558 From D | oc. Date 01/01/2552 To 31/1 | 2/2552         |            |               |
|                     |              |            |                 |             |                 |                             |                |            |               |
| Print Date: 24 July | 2558 Time :: | 13:42      |                 |             |                 |                             |                |            | Page 1 / 1    |
| Salesman Code       | Salesm       | ian Name   |                 |             |                 |                             |                |            | -             |
| Cust Code           | Cust         | Name       |                 |             |                 |                             |                |            |               |
| Delivery Dat        | Delivery N   | o Do       | o Tune          | Net         | Outstanding     | Rate                        | Net (B)        | Due Date   | Over (Dav(s)) |
| ENTP-00002          | Kannil       | es Sarana  | +               |             |                 |                             |                |            |               |
| 9-0001              | Are          | re Systems | Microelectron   | nics (Thai) | Ltd.            |                             |                |            |               |
| 31/01/2552          | BL5201-00    | 006 Inv    | oice/Tax invoic | 9,000.00    | -333,000.00     | 38.000000 \$ US dollar      | -12,654,000.00 | 01/04/2552 | 2305          |
| 28/02/2552          | BL5202-00    | 005 Inv    | oice/Tax invoic | 4,815.00    | -178,155.00     | 38.000000 \$ US dollar      | -6,769,890.00  | 29/04/2552 | 2277          |
| 19/03/2552          | BL5203-00    | 005 Inv    | oice/Tax invoic | 14,445.00   | -548,910.00     | 39.000000 \$ US dollar      | -21,407,490.00 | 18/05/2552 | 2258          |
| Total Item          | 3            | Item(s)    |                 | 28,260.00   | -1,060,065.00   |                             | -40,831,380.00 |            |               |
| Total Item          | 1            | Person(s)  |                 | 28,260.00   | -1,060,065.00   |                             | -40,831,380.00 |            |               |
| Grand Total         | 1            | Person(s)  |                 | 28,260.00   | -1,060,065.00   |                             | -40,831,380.00 |            |               |
|                     |              |            |                 |             |                 |                             |                |            |               |
|                     |              |            |                 |             |                 |                             |                |            |               |
|                     |              |            |                 |             |                 |                             |                |            |               |

10.วิชี Save Report ให้ไปที่ Tab Tools เลือก Save Report... >จากนั้นให้เลือก Library ที่จัดเก็บ ในส่วนที่เป็นถามเมื่อให้ดึงรายงาน ต้นฉบับสามารถกำหนดให้โปรแกรมถามตอนเรียกรายงานได้ว่าจะดึงรายงานต้นฉบับหรือรายงานที่ Design และกด OK เพื่อบันทึก

| Save Report                              |                                      |
|------------------------------------------|--------------------------------------|
| Path เก็บรายงาน                          | 🔽 ถามเมื่อให้ดังรายงานต้นฉบับ 🔛      |
| C:\Program Files (x86)\Prosoft\WINSpeed\ |                                      |
| report.pbl                               |                                      |
|                                          |                                      |
|                                          |                                      |
|                                          |                                      |
|                                          |                                      |
|                                          |                                      |
|                                          |                                      |
|                                          |                                      |
|                                          |                                      |
| - สร้างที่เว็บใหม่                       |                                      |
| Path ใหม่                                | ชื่อที่เก็บ draraging range exp mc   |
| ชื่อที่เก็บ report ph                    | 191345199 [admin][BALLEU[24/07/2015] |
| laborcher                                |                                      |
| Neport SQL                               |                                      |
|                                          |                                      |
| OK ↓ Close                               |                                      |